Ż

## くチームメンバー確認方法> ※画像はサンプルです。

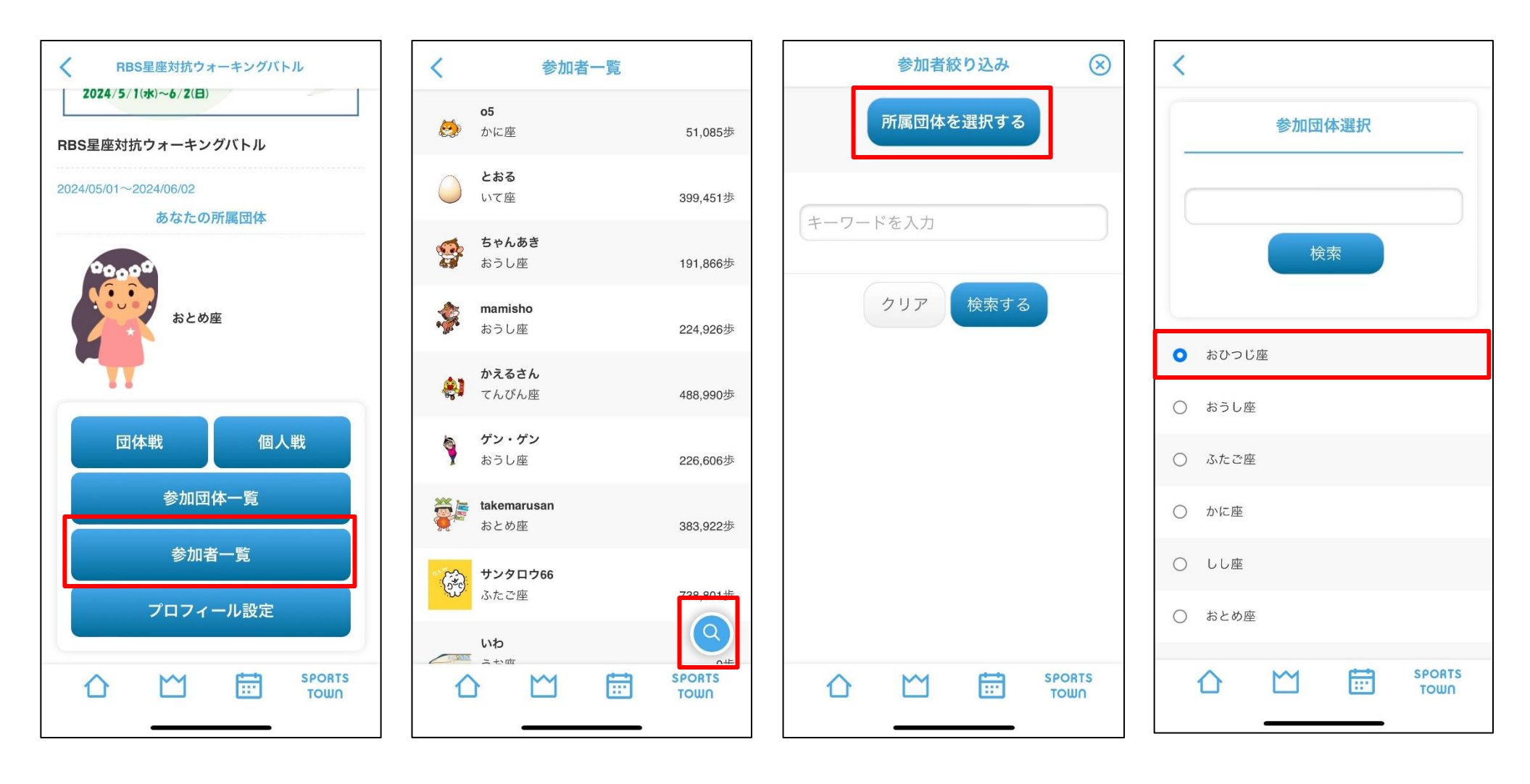

①「参加者一覧」を選択

②虫メガネマークを押す

③「所属団体を選択する」を選択 ④メンバーを確認したいチームを選択

大

143,397歩

410.276歩

365,949歩

386,241歩

368.657歩

318,949歩

386,901歩

461,487歩

(Q

322,022步

SPORTS

TOWN

## <ケームメンバー確認方法> ※画像はサンプルです。

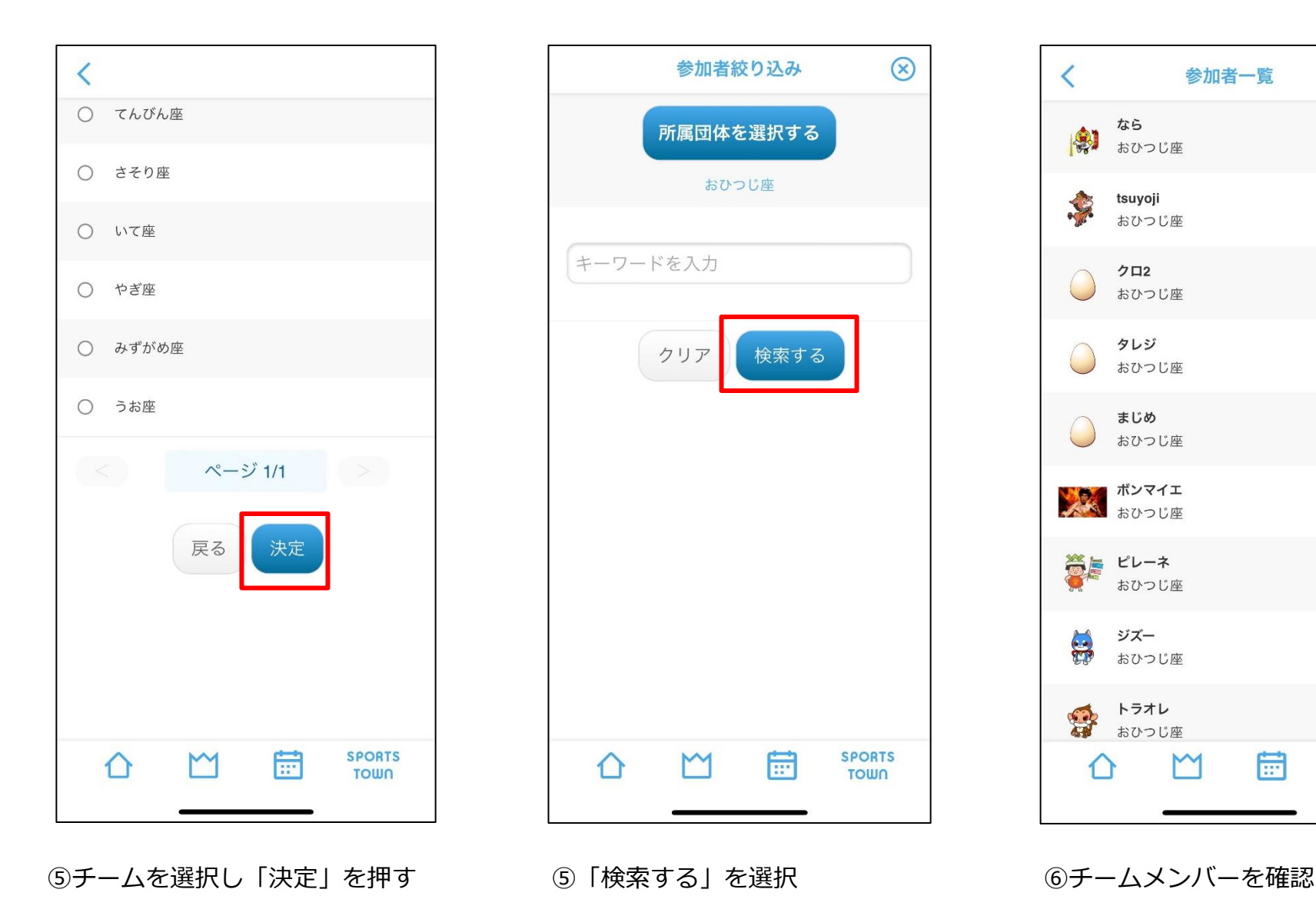